# 申込方法(修正)

### ログインをします。

#### <u>https://hoiku-cms.pref.saitama.lg.jp/</u> ヘアクセスをし、ログインします。 以下を入力してログインボタンをクリックします。 メールアドレス:申請時に利用したメールアドレス パスワード:設定したパスワード

※パスワードを忘れた 又は 令和6年度中に施設申請をし、パスワードが未発行の施設 は「パスワードを忘れた方」をクリックしてください (本マニュアルP4に進んでください)

| ログイン      |            |   |
|-----------|------------|---|
| •メールアドレス: |            |   |
| *パスワード:   |            | ۵ |
|           | ログイン       |   |
|           | パスワードを忘れた方 |   |

### **②修正したい内容を修正し、申請ボタンをクリックしてください。**

|          | фи                           |   |                        |
|----------|------------------------------|---|------------------------|
| 施設情報更新申請 |                              |   |                        |
| * 公開状況:  | 非公卿中                         | • | 申請後も変更が可能です。           |
| * 運営法人名: | 株式会社xxxxx                    | • | 県で申請内容を確認し、修正をお願いする場合が |
|          | 省略せず正式名称を記入してください。           |   | こさいます。                 |
| *施設名:    | xxxx保育園                      |   | 修正依頼がある提合けメールをお送りいたします |
|          | 省略せず正式名称を記入してください。           |   |                        |
| *施設郵便番号: | 9909999                      | • | 内合が问題ない場合は、宗し旭政用報でム囲しよ |
|          | 法人本部の郵便番号を誤って入力しないようご注意ください。 |   | <u>व</u> ू             |

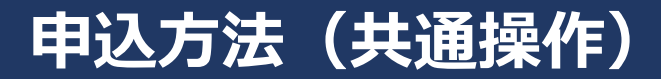

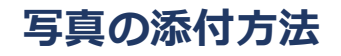

1. アップロードをクリック

| 園の写真1: |        |
|--------|--------|
|        | アップロード |
|        |        |
|        | 解除     |

2. ファイルダイアログが開くのでアップロードしたいファイルを選択

JPG、PNG形式の画像をアップロードできます。

3. アップロードしたファイルが画面に表示される

誤った画像を添付した場合は解除ボタンを押してください。

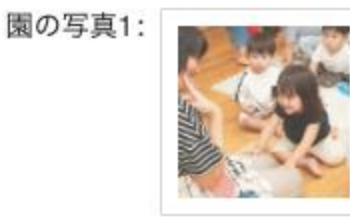

# 申込方法(共通操作)

### 選択肢の複数選択・解除

#### 「働き方の特徴」は複数選択することが可能です

入力領域をクリックすると、選択肢が表示されます

| 働き方の特徴:<br>                                                                      | こをクリック          |                 |                |              |          |
|----------------------------------------------------------------------------------|-----------------|-----------------|----------------|--------------|----------|
| 表示された選択肢をクリックすると複数選択が可能です<br>誤った選択をした場合、除外したい項目をもう一度クリックするか、<br>バツをクリックすると除外できます |                 |                 |                |              |          |
| 働き方の特徴:                                                                          | 平均残業時間10時間/月以内× | 業務負担軽減システム導入済 × | 独立した更衣室または休憩室あ | 5 t/×        |          |
|                                                                                  | 平均残業時間10時間/月以内  |                 |                | ~            | バツをクリックす |
|                                                                                  | 平均年次休暇取得日数10日以上 |                 |                |              | ると际外     |
|                                                                                  | 1年以上の育児休業取得者あり  |                 |                |              |          |
|                                                                                  | 業務負担軽減システム導入済   |                 |                | ~            |          |
|                                                                                  | 複数担任制           |                 |                |              |          |
|                                                                                  | 独立した更衣室または休憩室あり |                 |                | $\checkmark$ |          |
|                                                                                  | 職場見学歓迎          |                 |                |              |          |
|                                                                                  | 職場体験歓迎          |                 |                | Ŭ            |          |
| ※老に対し、毎別に発婦安佐をご安広します。登録専田けかかりませんのでぜひご登録ください。                                     |                 |                 |                |              |          |

## 申込方法(パスワードを忘れた方の情報修正)

### ①システムヘアクセスしパスワードをリセットします

<u>https://hoiku-cms.pref.saitama.lg.jp/</u> ヘアクセスをし、「パスワードを忘れた方」をクリックします。

| ログイン      |            |   |
|-----------|------------|---|
| *メールアドレス: |            |   |
| *パスワード:   |            | 0 |
|           | ログイン       |   |
|           | パスワードを忘れた方 |   |

#### ②表示された画面で、施設掲載申請を行ったメールアドレスを入力し、 「送信」ボタンをクリックします。

| パスワードを忘れた場合                           |  |  |  |
|---------------------------------------|--|--|--|
| 入力されたメールアドレスへパスワードリセットのメールを送信しま<br>す。 |  |  |  |
| *メールアドレス: test@test.com               |  |  |  |
| ログイン画面へ戻る 送信                          |  |  |  |

# 申込方法(パスワードを忘れた方の情報修正)

## ③以下のメールが届いたら URL にアクセスしてパスワードを設定してください。

| 【埼玉保育ナビ】パスワードの設定をお願い                                                          | いたします                                             |
|-------------------------------------------------------------------------------|---------------------------------------------------|
| 埼玉保育ナビ <hoiku-info@pref.saitama.lg.jp><br/>To</hoiku-info@pref.saitama.lg.jp> |                                                   |
| 埼玉保育ナビをご利用いただきありがとうございます。                                                     |                                                   |
| 以下のリンクからパスワードを設定してください。                                                       |                                                   |
| https://hoiku-cms.pref.saitama.lg.jp/resetpassword?code=                      |                                                   |
| このメールに心当たりがない方はメールの破棄をお願いいたします。                                               | パスワード再設定                                          |
|                                                                               | 新しいパスワードをご入力いただき、パスワードを再設定してください<br>* 新しいパスワード: ◎ |
|                                                                               | * 確認用: ③                                          |
|                                                                               |                                                   |

# 申込方法(パスワードを忘れた方の情報修正)

| ④ <b>ログイン</b><br>以下を入力<br>メールフ<br>パスワー | <b>をします。</b><br>コしてログインボタンをクリックし<br>マドレス : 申請時に利用したメール<br>- ド : ③で設定したパスワード | ,ます。<br>,アドレス | ログイン<br>・メールアドレス:       |                    |
|----------------------------------------|-----------------------------------------------------------------------------|---------------|-------------------------|--------------------|
|                                        |                                                                             |               | *パスワード:                 | ۲                  |
|                                        |                                                                             |               |                         | ログイン<br>パスワードを忘れた方 |
|                                        |                                                                             |               |                         |                    |
| ⑤施設の各                                  | 情報を入力し、申請をクリック                                                              |               | С <b>\</b> <sub>0</sub> |                    |
|                                        |                                                                             | 申請            |                         |                    |
| 施設情報更新申請                               |                                                                             |               |                         |                    |
| * 公開状況:                                | 非公卿中                                                                        |               |                         |                    |
| * 運営法人名:                               | 株式会社xxxx<br>省略せず正式名称を記入してください。                                              | ● ●           | 間後も変更がす                 | 可能です。              |
| *施股名:                                  | xxxx保育園<br>省略せず正式名称を記入してください。                                               | ·<br>• 県      | で申請内容を確                 | 認し、修正をお願いする場合が     |
| *施設郵便番号:                               | 9909999<br>法人本部の郵便番号を誤って入力しないようご注意ください。                                     | · 修           | こいまり。<br>証依頼がある場        | 湯合はメールをお送りいたします。   |
| *都道府県:                                 | 埼玉県                                                                         | • 内           | 容が問題ない場                 | 場合は、県で施設情報を公開しま    |
| •住所:                                   | さいたま市xxxx<br>法人本部の住所を誤って入力しないようご注意ください。                                     | す             | 0                       |                    |
| • 地域:                                  | 北部                                                                          | ~             |                         |                    |
| *電話番号:                                 | 000-000<br>法人本部の電話番号を謳って入力しないようで注意ください。                                     |               |                         |                    |
| 開設年月:                                  | 2019年 🗸 6月 🗸                                                                |               |                         |                    |
| * 運営区分:                                | 松立                                                                          | 7             |                         |                    |
| * 施設種別:                                | 認定こども圏                                                                      |               |                         |                    |
| 働き方の特徴:                                | 平均年次休暇取得日数10日以上× 業務負担軽減システム導入済× 独立した更衣室または休憩室あり×                            |               |                         |                    |

当てはまる項目すべてを選択してください。